# 新乡医学院学历认证流程图

## 第一步打开"学信网(https://www.chsi.com.cn/)"点击"出国 教育背景服务"。

| 为落实肺炎疫情防控工作要求,暂时无法受理力理                                                                                                    | [   网站导航   教育网   English                                              |                                                                                                    |                                                                                                    |  |  |  |  |
|----------------------------------------------------------------------------------------------------|-----------------------------------------------------------------------|----------------------------------------------------------------------------------------------------|----------------------------------------------------------------------------------------------------|--|--|--|--|
| 中国高等教育学生信息网(学信网)<br>約首部学历查询网站、教育部高校招生明光工程描定网站、全国硕士研究生招生报名和调制描定网站                                                                                                    |                                                                       |                                                                                                    |                                                                                                    |  |  |  |  |
| 首页 学籍查询 学历查询 在线验证 出国                                                                                                    | 教育背景服务 图像校对 学信档案 高考                                                   | 考 考研 政法招生 港澳台招生 四六级直分                                                                                                  | 征兵 就业 学职平台 日本频道                                                                                                    |  |  |  |  |
| 学职平台 中职业生涯起点 中职业甘祥  职业试祥  职业 可职平台 书职业 书册 书册 册 书册 册 册 册 册 册 册 册 册 册 册 册 册 册 册 册 册 册 册 册 册 册 册 册 册 册 册 册 册 册 册 册 册 册 | 要问   2020年研考目   2020年考   20202月   20202月   20202月   公告:取消高等熱   学信网招聘日 | 更多新闻   安魏汇总<br>国家分数线预计4月中旬公布<br>研分数查询及复试分数线汇总<br>"樊网上咨询活动正在进行中<br>下理想,可以转职场<br>请学历认证收费及调整认证受理范围<br>新媒体矩阵   特别提醒   【新闻】 | 快速入口       · 学辑学历信息管理平台       · 来华留学生学辑学历管理平台       · 阳光高考信息平台       · 中国研究生招生信息网       · 全国万名优秀创新创业导师库       · 电子成绩单验证       · 教育部大学生就业网       · 学信就业 |  |  |  |  |
| 学籍学历信息查询与认证服务                                                                                                    | 学信档案                                                                  |                                                                                                    |                                                                                                    |  |  |  |  |
| 学籍学历查询<br>教育部学历查询网站,可查询国家承认的<br>高等教育学籍学历信息。                                                                                                    | <b>学籍学历认证</b><br>申请高等教育学籍/学历电子认证、学历<br>书面认证。                          | <b>出国教育背景信息服务</b><br>针对境外高校招生和学生申请出国留学而<br>提供的国内教育背景调查信息服务。                                                            | 免费查询本人学籍学历信息<br>申请在线验证报告<br>应届毕业生可校对本人学历照片<br>登录 注册                                                                                                    |  |  |  |  |

#### 第二步点击"网上申请"

中国高等教育学生信息网(学信网)

プロ同サダ人日ナニロペワン()」ロフラ、 な育部学の意向网站、教育部高校招生田光工程指定网站、全国硕士研究生招生报名和调制指定网站

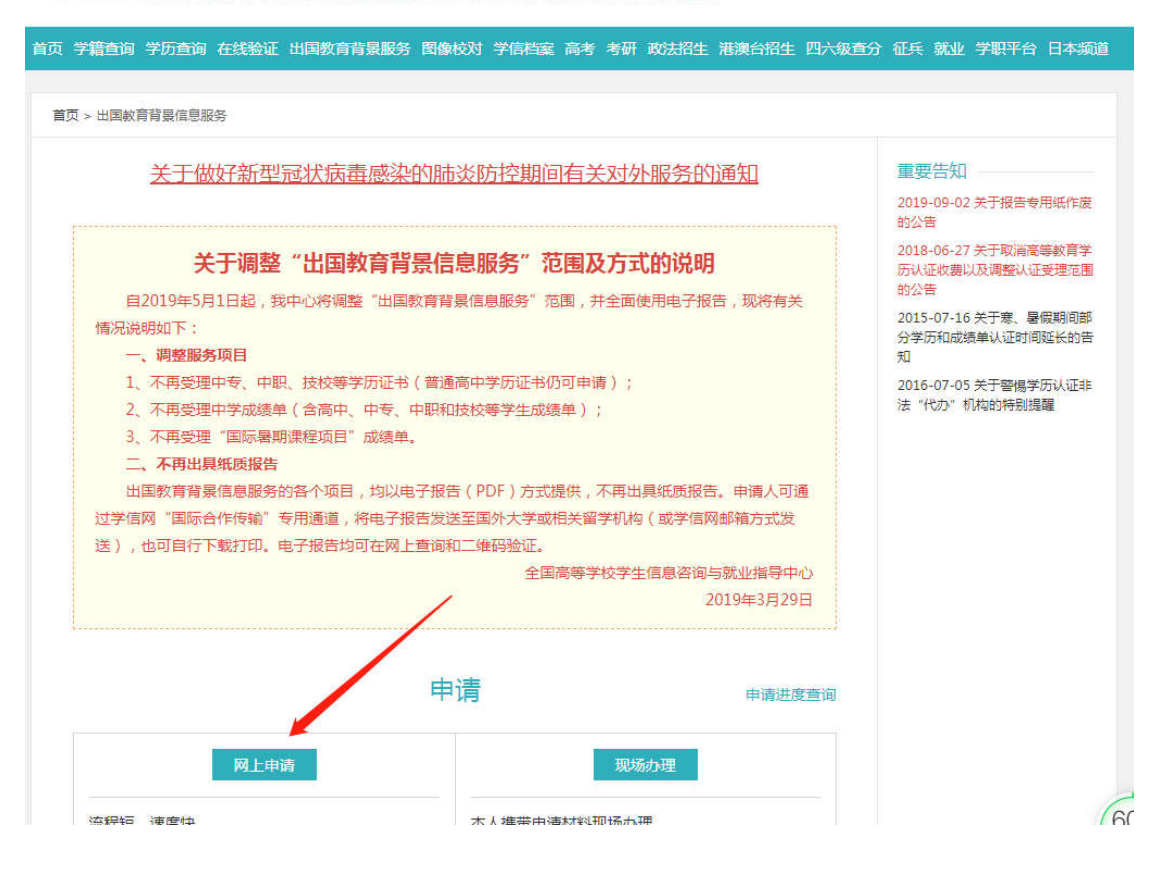

#### 第三步:"点击进入网上申请系统"

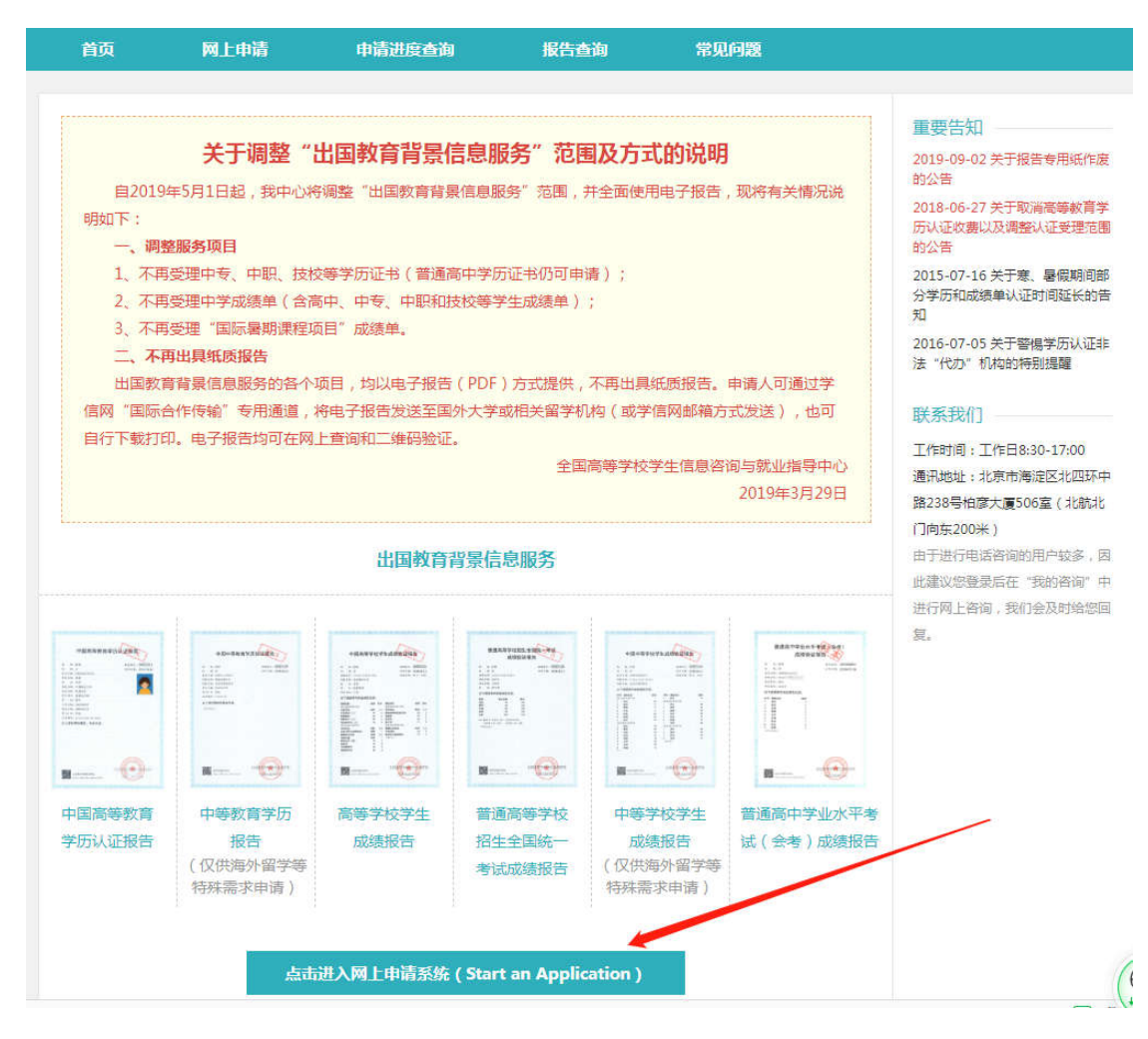

#### 第四步:输入账号和密码,若未注册,点击"注册"

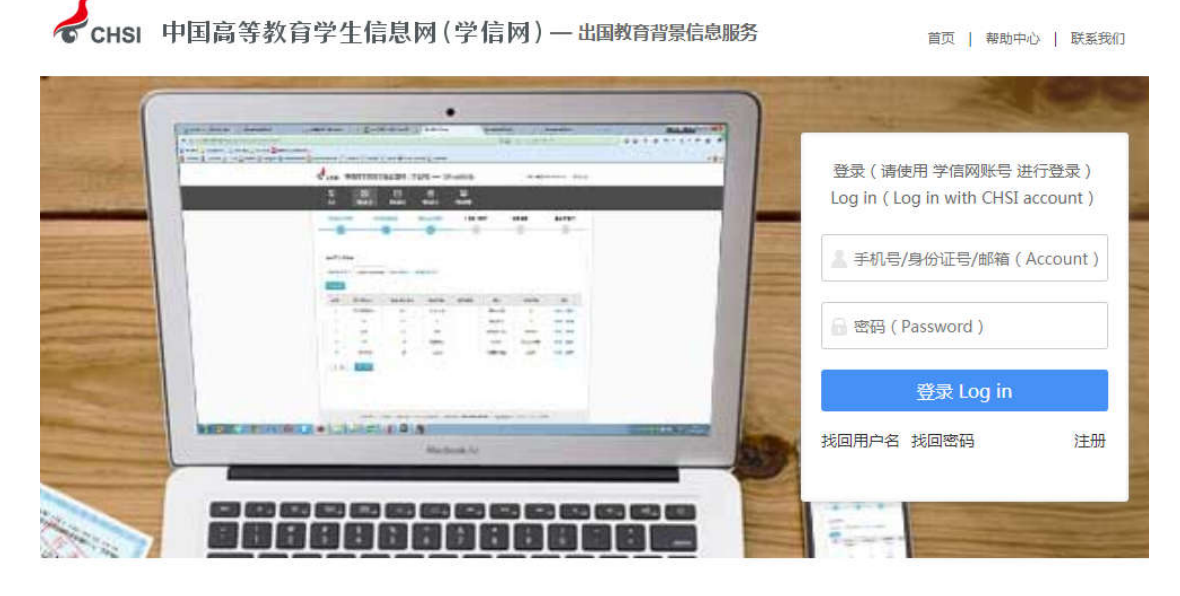

◆ 如何申请 ◆ -

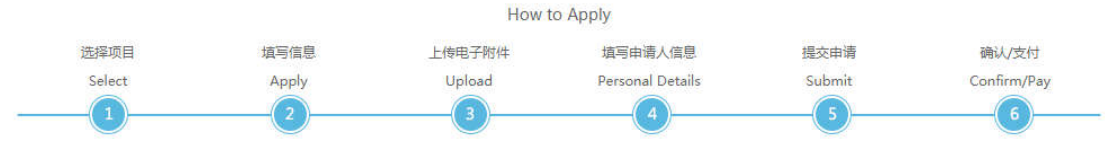

Convright © 2003-2020 学信网 All Rights Reserved

## 第五步:点击"申请认证",添加个人信息。

| Сны 中国                  | 国高等教育学生信息                    | 网(学信网)—出                                | 国教育背景信息服务                               | 欢迎您,               | 退出                                     |  |  |  |
|-------------------------|------------------------------|-----------------------------------------|-----------------------------------------|--------------------|----------------------------------------|--|--|--|
| 습<br>Home               | 申请认证<br>Start an Application |                                         | 王 我的发票<br>My Invoice                    | 我的消息<br>My Message | 我的咨询<br>My Enquiry                     |  |  |  |
| 我的消息                    |                              | 暂无消息                                    |                                         | 更多»<br>报告者<br>中国高  | 申请进度查询<br>[ <b>访</b> ]<br>尊敬育学历<br>音号乐 |  |  |  |
| Сны 中国                  | 国高等教育学生信息                    | 网(学信网)—出                                | 国教育背景信息服务                               | 欢迎绝                | 3, 退出                                  |  |  |  |
| 合 <sup>首页</sup><br>Home | 申请认证<br>Start an Application | Mire 我的认证<br>My Verification            | 我的发票<br>My Invoice                      | 我的消息<br>My Message | 我的咨询<br>My Enquiry                     |  |  |  |
| 申请流程:                   |                              |                                         |                                         | Languag            | e: 中文 English                          |  |  |  |
| 选择项目<br>Select          | 填写信息<br>Apply                | 上传电子附件<br>Upload                        | 填写申请人信息<br>Personal Details             | 提交申请<br>Submit     | 确认/支付<br>Confirm/Pav                   |  |  |  |
| 1                       | 2                            | 3                                       | 4                                       | 5                  | 6                                      |  |  |  |
| 高等学历认证                  | •                            |                                         |                                         |                    |                                        |  |  |  |
| 序号 证书持有人                | 院校名称  学历类                    | 别层次                                     | 专业名称 毕业                                 | 日期 证书编号            | 操作                                     |  |  |  |
|                         | 您还未添加高等学历认证! 添加 💿            |                                         |                                         |                    |                                        |  |  |  |
| 所有项目必须填写                | 完整<br>下 <del>一步</del>        |                                         |                                         |                    |                                        |  |  |  |
|                         | ±                            | 办单位:全国高等学校学会<br>Copyright © 2003-2020 4 | 生信息咨询与就业指导中心<br>学信网 All Rights Reserved | 1                  | (                                      |  |  |  |

### 第六步:点击"上传",上传电子版毕业证书和身份证(正反面)。

| СНSI 中国                         | 欢迎您                                              | , 退出                             |                             |                             |                           |
|---------------------------------|--------------------------------------------------|----------------------------------|-----------------------------|-----------------------------|---------------------------|
| 습 <sup>首页</sup><br>Home         | <b>申请认证</b><br>Start an Application              | <b>我的认证</b><br>My Verification   | 王 我的发票<br>My Invoice        | 我的消息<br>My Message          | 我的咨询<br>? My Enquiry      |
| 申请流程:                           |                                                  |                                  |                             | Language                    | e: 中文 English             |
| 选择项目<br>Select                  | 填写信息<br>Apply<br>2                               | 上传电子附件<br>Upload                 | 填写申请人信息<br>Personal Details | 提交申请<br>Submit              | 确认/支付<br>Confirm/Pay<br>6 |
| 上传电子附件:<br>1、每张上传图F<br>完整清晰;5、带 | 十大小限制在 <mark>2MB</mark> 只限jpg,<br>萨星号为必传项; 6、以下所 | /png格式;2、请保持图片清<br>行有材料均需清晰扫描,点击 | 斷可辨,分辨率在200*20<br>查看扫描要求。   | <mark>0</mark> 以上;3、身份证正反两面 | 面;4、证书中的印章                |
| 高等学历认证附件                        |                                                  |                                  |                             |                             |                           |

## 第七步:填写个人申请信息,注意填写接收邮箱的准确性(学历 认证报告直接发至邮箱内)。

| は<br>Home                    | 申请认证<br>Start an Application | Mre <b>我的认证</b><br>My Verification   | 手<br>到 我的发票<br>My Invoice | 我的消息<br>My Message | <u>我的咨询</u><br>My Enquiry |
|------------------------------|------------------------------|--------------------------------------|---------------------------|--------------------|---------------------------|
| 请流程:                         |                              |                                      |                           | Languag            | ie: 中文 Englis             |
| 选择项目                         | 填写信息                         | 上传电子附件                               | 填写申请人信息                   | 提交申请               | 确认/支付                     |
| Select                       | Apply                        | Upload                               | Personal Details          | Submit             | Confirm/Pay               |
|                              |                              | 3                                    |                           | 5                  | 6                         |
| * 申请人姓<br>* 申请人所在<br>* 申请人手机 | 名:<br>河南省<br>号:              | •                                    |                           |                    |                           |
|                              | 此手机号用于接收<br>确。如需要开具发         | Q认验证过程中的重要提示短信(月<br>发票,必须填写中国大陆地区手机号 | 电话 ) , 靖务必填与准<br>号。       |                    |                           |

第八步:点击"受理机构",选择"河南省大中专学生就业服务 中心(郑州)",提交申请即可。

| ☆ <sup>首页</sup><br>Home | 申请认证<br>Start an Application      | 低 我的认证<br>My Verification         | 王 我的发票<br>My Invoice        | 民 我的消息<br>My Message    | 我的咨询<br>My Enquiry        |
|-------------------------|-----------------------------------|-----------------------------------|-----------------------------|-------------------------|---------------------------|
| 申请流程:                   |                                   |                                   |                             | Langua                  | ge : 中文 English           |
| 选择项目<br>Select          | 填写信息<br>Apply                     | 上传电子附件<br>Upload                  | 填写申请人信息<br>Personal Details | 提交申请<br>Submit          | 确认/支付<br>Confirm/Pay      |
|                         | 2                                 | 3                                 | 4                           | 5                       | 6                         |
| 填写并核对申请信息               | Į.                                |                                   |                             |                         |                           |
| 受理机构<br>* 5             | 受理机构: 河南省大中<br>您的认证申请             | 中专学生就业服务中心(郑州)<br>青将由该机构办理 ,咨询电话: | 0371-65796015               |                         |                           |
| 备注信息                    | <b>备注:</b> 字数在50个                 | 中文以内                              |                             |                         |                           |
| 验证信息                    |                                   |                                   |                             | 一个申请单申请的中英文项目           | 目份数总计不能超过30。              |
| 申请项目                    |                                   | 概要                                | 单价                          | 份数                      | 小计                        |
| 高等学历认证                  | 新乡臣                               | 医学院-本科                            | 0.00 元                      | 1                       | 0.00元                     |
|                         |                                   |                                   |                             | 总计:                     | 0.00 元                    |
|                         |                                   |                                   |                             | 注意:提交申请后不允许<br>上一步      | 添加和删除业务<br>提交申请           |
| ☆ 首页<br>Home            | ♥ 申请认证<br>Start an<br>Application | 能的认证<br>My Verification           | 王 我的发票<br>My Invoice        | 国 我的消息<br>My<br>Message | <b>我的咨询</b><br>My Enquiry |
| 申请流程:                   |                                   |                                   |                             | Langua                  | ige: 中文 English           |
| 选择项目<br>Select          | 填写信息<br>Apply                     | 上传电子附件<br>Upload                  | 填写申请人信息<br>Personal Details | 提交申请<br>Submit          | 确认/支付<br>Confirm/Pay      |
| -                       |                                   | 3                                 |                             |                         |                           |
| 确认申请信                   | 息                                 |                                   |                             |                         |                           |
| 申请单信息                   | 申请单编号:                            | 申请目的:                             |                             |                         |                           |
| 申请人信息                   | 申请人性质: 个人<br>报告接收邮箱:              | 申请人姓名: 申请                         | 青人所在地: <b>河南省</b> 申         | 请人手机号 :                 |                           |
| 受理机构                    | 河南省大中专学生就                         | 山服务中心(郑州)                         |                             |                         |                           |
| 备注信息                    |                                   |                                   |                             |                         |                           |
| 验证信息                    |                                   |                                   |                             |                         |                           |
| 申请项目                    | 3                                 | 概要                                | 单价                          | 份数                      | 小计                        |
| 高等学历认证                  | 新新                                | 医学院-本科                            | 0.00元                       | 1                       | 0.00元                     |
|                         |                                   |                                   |                             | 总计                      | : 0.00 元                  |
|                         |                                   |                                   |                             | 返回修                     | 政 确认提交                    |

# 第九步:点击"首页",点击"申请进度查询"或选择"我的认证-更多",随时查询申请认证进度。

| そCHSI 中国高等教育学生信息网(学信网)一出国教育背景信息服务 欢迎您, 退出                                                 |                                 |                   |                                              |            |                  |                         |                                  |
|-------------------------------------------------------------------------------------------|---------------------------------|-------------------|----------------------------------------------|------------|------------------|-------------------------|----------------------------------|
| ☆ 前 Home                                                                                  | 申请认证<br>Start an<br>Application | Mer 我的认<br>My Vei | 证<br>ification                               | 🗈 🏦        | 竣票<br>Invoice    | 民 我的消息<br>My<br>Message | 2 我的咨询<br>My Enquiry             |
| 我的消息                                                                                      |                                 |                   |                                              |            |                  | 更多»                     | 申请进度查询                           |
|                                                                                           |                                 | 暂无消息              |                                              |            |                  |                         | <b>报告查询</b><br>中国高等較育学历          |
| 我的认证                                                                                      |                                 |                   |                                              |            |                  | 更多»                     | 中等教育学历<br>高等学校学生成绩               |
| 申请单编号                                                                                     | 支付时间     项目        高等学历认证       | 概                 | <b>要</b><br>医学院-本科                           | 受理机构<br>河南 | <b>状态</b><br>待校对 | 申请单状态<br>初次提交 免费        | 普通高等学校招生全国统一考<br>试成绩<br>中等学校学生成绩 |
| 短信说明                                                                                      |                                 |                   |                                              |            |                  |                         | 普通高中学业水平考试 ( 会<br>考 ) 成绩         |
| 我们在对您的申请单进行审考,以实际收到的短信为准                                                                  | 核和出具验证结果时,将会<br>) :<br>短信内容     | 向您发送短信            | 提示。短信的                                       | 基本内容及证     | 第9900下(          | 短信说明仅供参                 |                                  |
| XX,您好!您办理的XX验证已进入资料信息审核环节,审核完成<br>后将短信告知。                                                 |                                 |                   | 提交的申请材料符合要求。                                 |            |                  |                         |                                  |
| XX , 您好!您办理的XX验证校对未通过 , 请登录认证网上申请平<br>台 , 查看 "我的消息"并按提示操作。                                |                                 |                   | 提交的申请材料不符合要求,请在"我的消息"中<br>查看详情,并进入"我的认证"中修改。 |            |                  | "我的消息"中<br>跶。           | 学籍/学历在线验证报告                      |
| XX,您好!您办理的XX验证结果已出,报告编号:XXXXXXXX。                                                         |                                 |                   | 特别注意:申请多份验证,每一份验证完成时都会<br>发送一条短信。            |            |                  | 並正完成时都会                 |                                  |
| XX , 您好 ! 您申请的XX验证需补充提供材料或信息 , 请您尽快登 验证申请受理之后 , 需补充提供材料或信息。<br>录网上申请系统 , 在 "我的消息"中查看详细内容。 |                                 |                   |                                              |            |                  |                         |                                  |